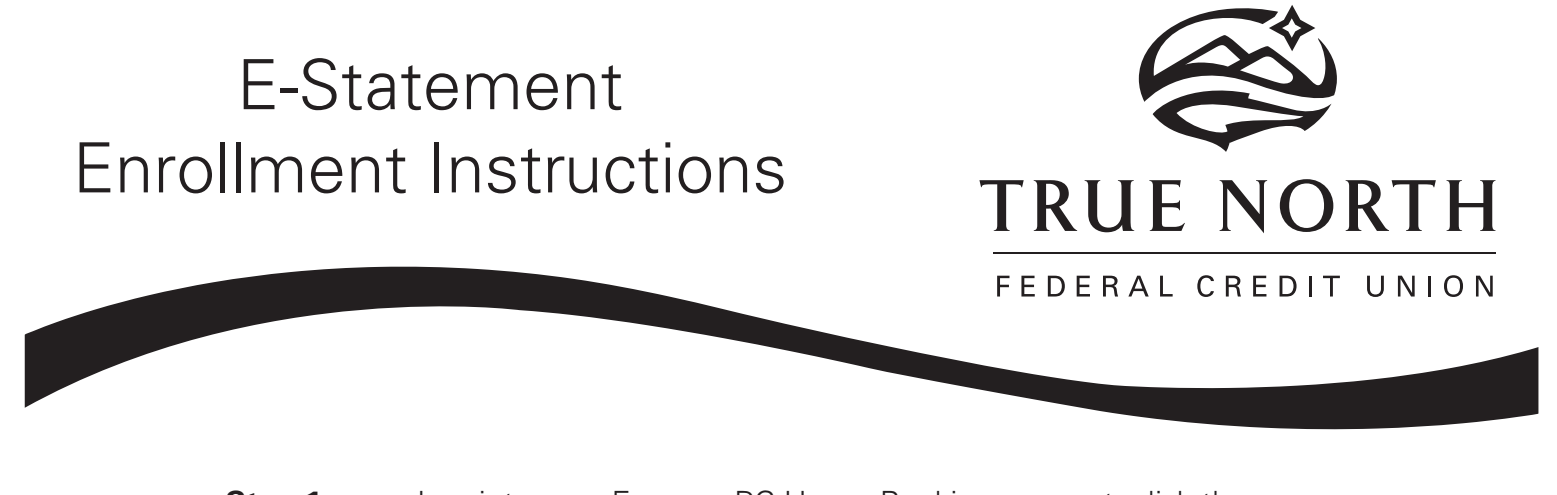

**Step 1.** Log into your Express PC Home Banking account, click the STATEMENT tab.

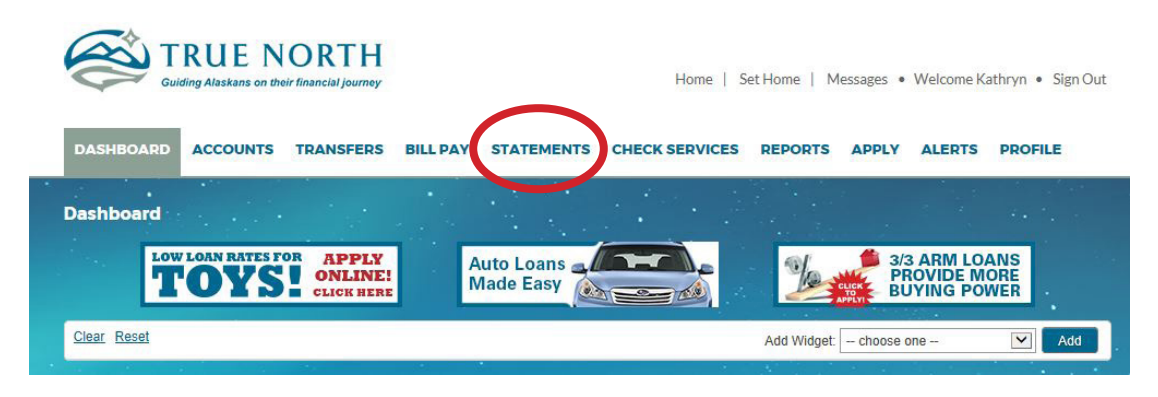

Step 2. Click on 'Enrollment'.

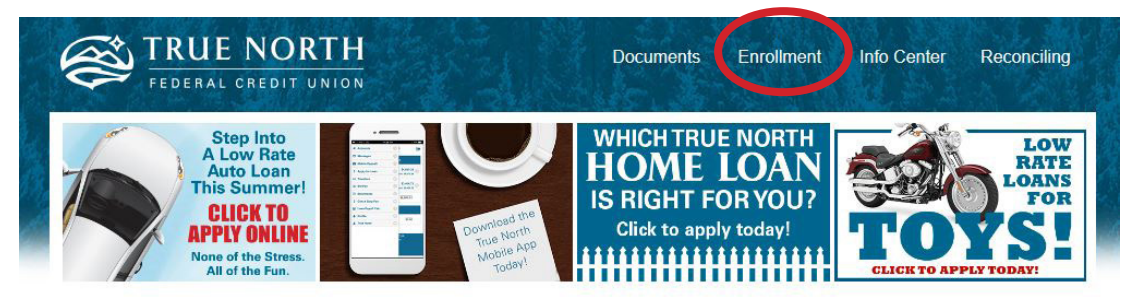

**Step 2.** Click on 'Electronic'. You have completed your E-Statement Enrollment.

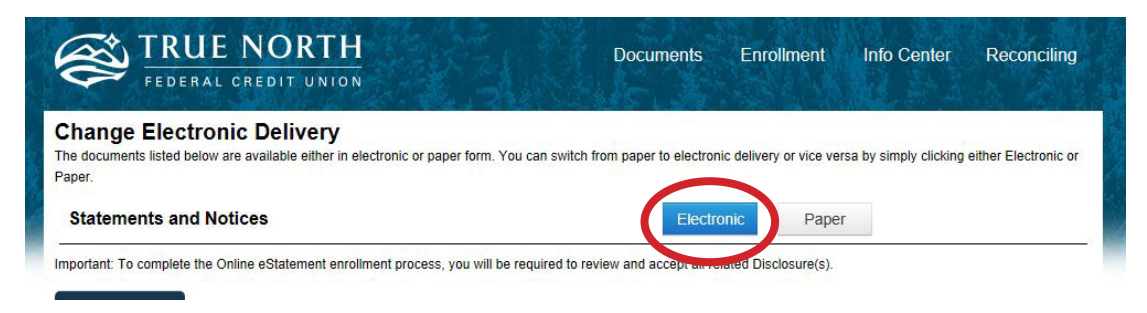

For assistance please call our Member Contact Center at (907) 523-4700.